# Manual

## Skridt 1:

Vær sikker om du har forbindelse med internetten.

## Skridt 2:

Anvendelsen begynder med å velge et språk du vil få forklaringen in.

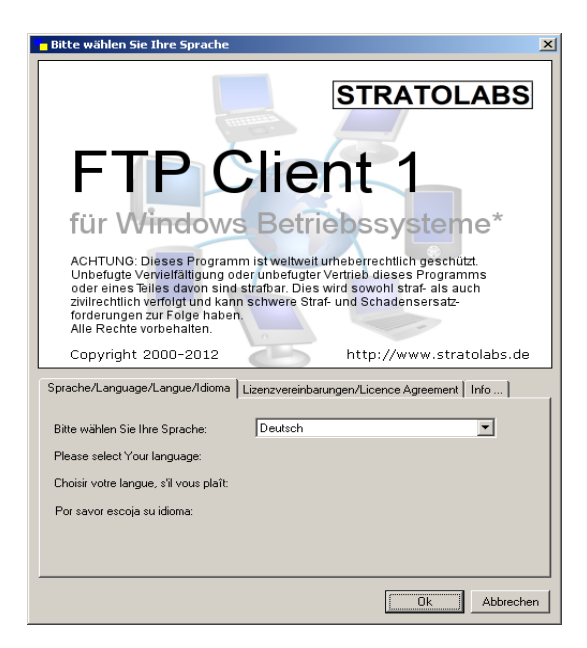

# <u>Skridt 3:</u>

Tast inn påloggingsdata dine som passer til servern du vil logge inn.

| - Meine Verbinduna |          |          |         |
|--------------------|----------|----------|---------|
| Adresse            | Benutzer | Passwort | Port 21 |
|                    |          |          |         |

<u>Adressen:</u> Servernavn eller IP-adressen som passer til FTP-servern. <u>Bruker:</u> Navn av den brukerkonto.

Passord: Passorden som tilhører til brukern.

<u>Port:</u> Kanalen som har blitt åpned på serversiden for FTP-tilganger; standard er port 21.

## Skridt 4:

Etter inndata kann du starte forbindelsen til FTP-servern med at trykke på 🚯 -knappen.

## Skridt 5:

Hvis du har en forbildelse kan du se på den højre delen av hoved nettsiden, hva som er i den øvre listen av servern. Hvis du har ingen forbindelse får du en tilsvarende melding; i så fall følger skridt 1.